## MANUAL

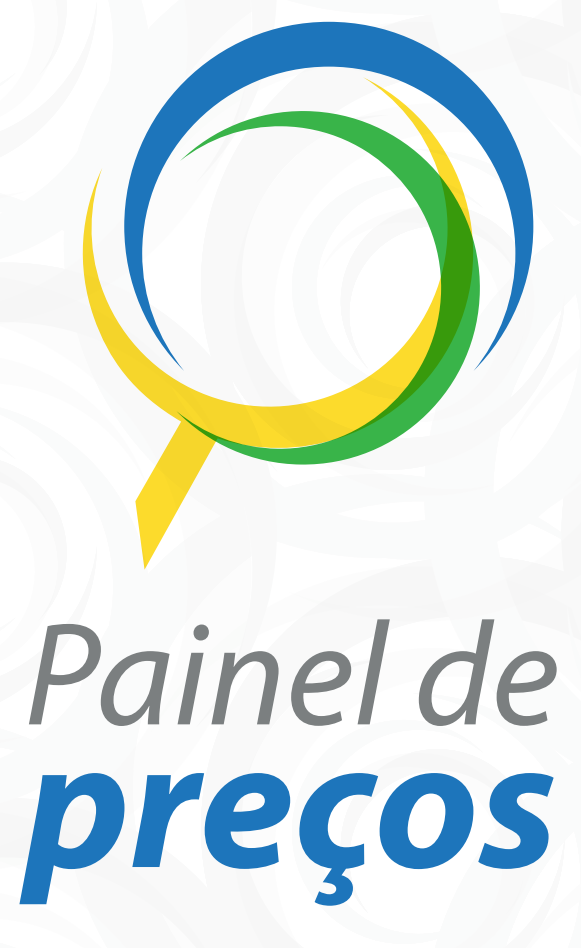

**Dados e informações** apresentadas de forma simples, para auxiliar a tomada de decisões de gestores públicos, proporcionar maior transparência e estimular o controle social.

> MINISTÉRIO DO PLANEJAMENTO, DESENVOLVIMENTO E GESTÃO

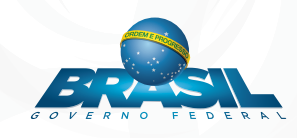

Ministério do Planejamento, Desenvolvimento e Gestão – MP Secretaria de Gestão – SEGES

**Secretário** Gleisson Cardoso Rubin

Secretário Adjunto Cassiano de Souza Alves

**Departamento de Normas e Sistemas de Logística – DELOG** Wesley Rodrigo Couto Lira

Coordenação-Geral dos Sistemas de Compras Governamentais – CGSCG

Elaborador: Daniel Miranda Pontes Rogério

Equipe Técnica: André Henrique dos Santos Castro

Helena Soares e Silva Luiz Gonzaga de Oliveira Mateus Silva Teixeira Rodrigo Borges Marquez

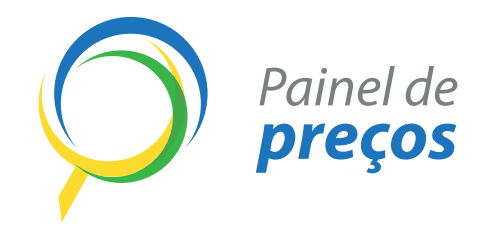

## MANUAL DO **PAINEL DE PREÇOS**

Versão 1

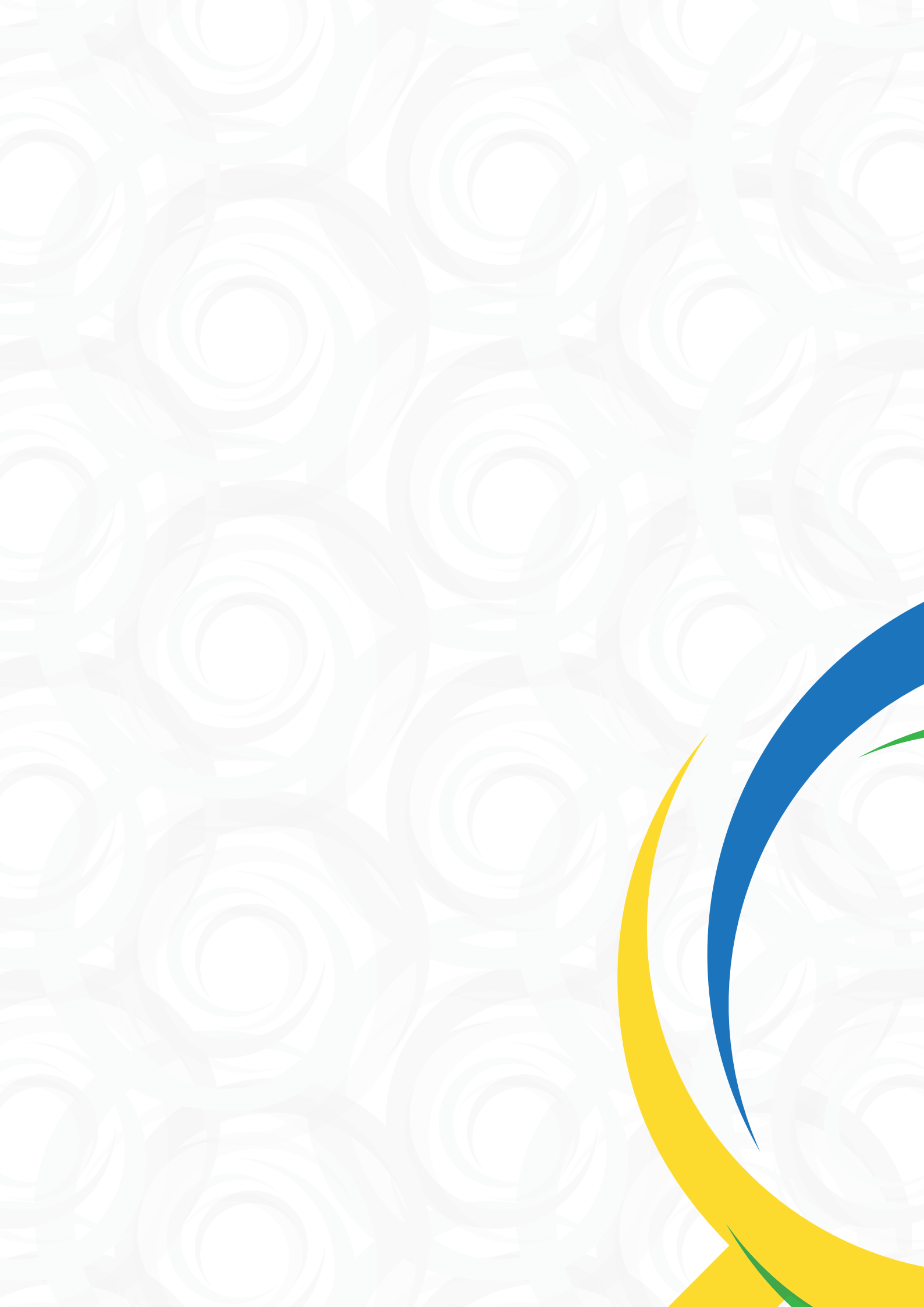

## SUMÁRIO

| OBJETIVO                                           |      |
|----------------------------------------------------|------|
| VARIÁVEIS QUE PODEM INFLUENCIAR A PESQUISA NO PAIN | EL 7 |
| PASSO A PASSO                                      |      |
| DICAS                                              |      |

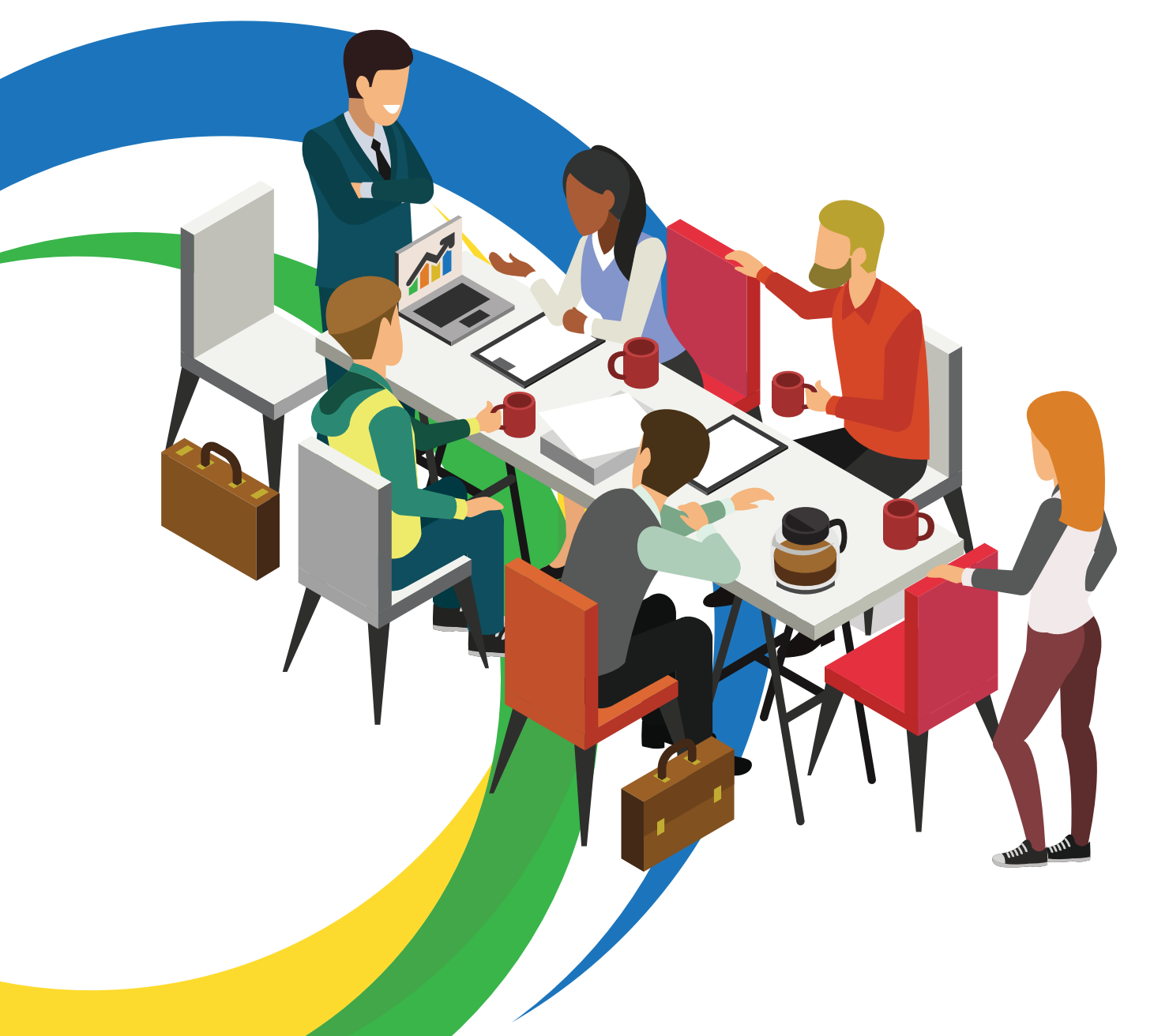

## OBJETIVO

O Painel de Preços, desenvolvido pela equipe da Secretaria de Gestão - SEGES do Ministério do Planejamento, Desenvolvimento e Gestão – MP, disponibiliza de forma amigável, dados e informações de **compras públicas homologadas** no Sistema Integrado de Administração de Serviços Gerais – SIASG e Comprasnet, com o objetivo de auxiliar os gestores públicos na tomada de decisões acerca dos processos de compra, dar transparência aos preços praticados pela Administração e estimular o controle social.

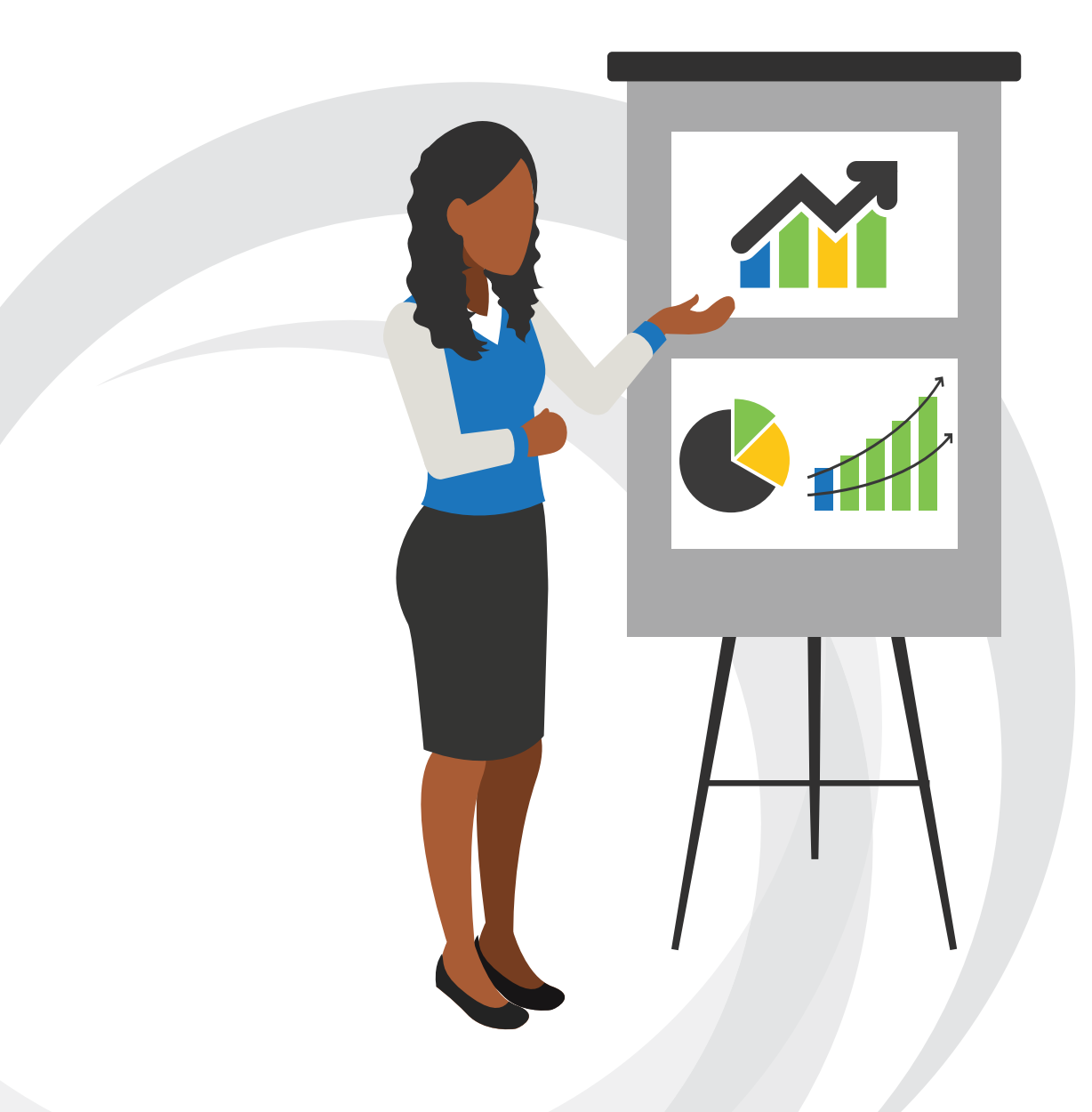

## VARIÁVEIS QUE PODEM INFLUENCIAR A PESQUISA NO PAINEL

O preço de referência deve refletir o preço de mercado, levando em consideração todos os fatores que influenciam na formação dos custos.

A seguir, apresentamos alguns exemplos de exigências ou condições que podem influenciar os resultados da pesquisa de preços:

- Especificação do bem ou serviço;
- Quantidade adquirida;
- Praça ou mercado a ser pesquisado (municipal, estadual, nacional ou internacional);
- Desempenho;
- Níveis de serviço exigidos;
- Prazos de entrega;
- Forma de execução;
- Garantia / Suporte;
- Modalidade de compra (compra direta, dispensa de licitação, pregão, outros);
- Local de venda e de compra (custo de logística e incidência de ICMS);
- Tipo de compra (administrativa ou judicial).

Para o TCU, "os preços coletados devem ser pesquisados em **condições semelhantes** às solicitadas no procedimento licitatório e se **referir a objeto idêntico** ao da licitação"<sup>1</sup>.

A comparação entre itens diferentes pode ocasionar distorções nos resultados e consequentemente contribuir para que a aquisição ou contratação não se revele economicamente vantajosa para a administração.

Nessa esteira, a Advocacia Geral da União – AGU, em seu Manual de procedimentos para a contratação de bens e serviços pelos órgãos públicos federais, recomenda<sup>2</sup>:

<sup>1</sup> 

Livro Licitações e Contratos - Orientações e Jurisprudência do Tribunal de Contas da, 4ª Edição. TCU. 2010.

<sup>2</sup> Manual de Procedimentos para a Contratação de bens e serviços pelos órgãos públicos federais, 2ª Edição. AGU. 2012.

(...) com vistas a evitar a fixação de um preço médio incompatível com o de mercado, deve o consulente:

- Verificar se a variação de valores ocorre em razão da qualidade do produto;

- Em caso positivo, por meio do departamento técnico competente, definir todas as qualidades que o produto solicitado deve apresentar para a satisfação do interesse público e, a partir daí, cotar o preço dos produtos que apresentarem a qualidade especificada e definir o preço médio;

No intuito de facilitar a pesquisa e análise de preços, o Painel de Preços disponibiliza diversos filtros, como:

- Ano da compra: permite a pesquisa pelo ano da compra;
- Nome material (PDM): permite a pesquisa pelo Padrão Descritivo de Materiais PDM. Disponível apenas para pesquisa de materiais. Exemplos: caneta esferográfica, etc;
- Código do Material ou Código do Serviço: permite a pesquisa pela identificação única (código BR) do "Catálogo de Materiais" (CATMAT) ou "Catálogo de Serviços" (CATSER). Exemplo: 150515, 35440, etc;
- **Descrição Material ou Descrição do Serviço:** permite a pesquisa pela descrição detalhada do item. Exemplo: Caneta esferográfica, plástico, material transparente, etc;
- **Objeto da compra:** permite a pesquisa pela descrição constante no objeto dos serviços contratados. Disponível apenas para pesquisa de serviços;
- **CNPJ/CPF ou Nome do Fornecedor:** permite a pesquisa pelo CNPJ / CPF ou nome dos fornecedores de compras homologadas;
- Porte da empresa: permite a pesquisa pelo porte de empresas que tiveram compras homologadas;
- Unidade de Fornecimento: permite a pesquisa pela unidade de fornecimento de um determinado produto ou serviço;
- Órgão superior: permite a pesquisa pelo nome do órgão superior;
- Órgão: permite a pesquisa pelo nome do órgão vinculado que realizou a compra;
- **UASG:** permite a pesquisa pela Unidade Administrativa de Serviços Gerais UASG. Cada órgão pode ter 1 ou mais UASG, a depender do histórico de fusões com outros órgãos ou outras mudanças administrativas;
- Modalidade de Compras: permite a pesquisa pela modalidade da compra, ou seja, dispensa de licitação, Pregão, Inexigibilidade, Tomada de preços, Concorrência, Concorrência Internacional, Convite e Concurso;
- Período da compra: permite a pesquisa por períodos pré-definidos como, por exemplo, os últimos 180 dias;
- Forma da compra: permite a pesquisa por Registro de Preços (SISRP Sistema de Registro de Preços) ou Preços Praticados (SISPP Sistema de Preços Praticados);
- Esfera: permite a pesquisa por esfera federal, estadual ou municipal.

## PASSO A PASSO

## PASSO 1 - ACESSAR O PAINEL

Acesse o Painel de Preços em qualquer navegador por meio do endereço paineldeprecos.planejamento.gov.br

IMPORTANTE: O Painel de Preços será encerrado após 5 (cinco) minutos de inatividade. Caso isso ocorra, basta acessar o Painel de Preços novamente por meio do endereço *paineldeprecos.planejamento.gov.br*.

## PASSO 2 - SELECIONAR O TIPO DE PESQUISA

Clique em "Iniciar Análise de Materiais" ou "Iniciar Análise de Serviços"

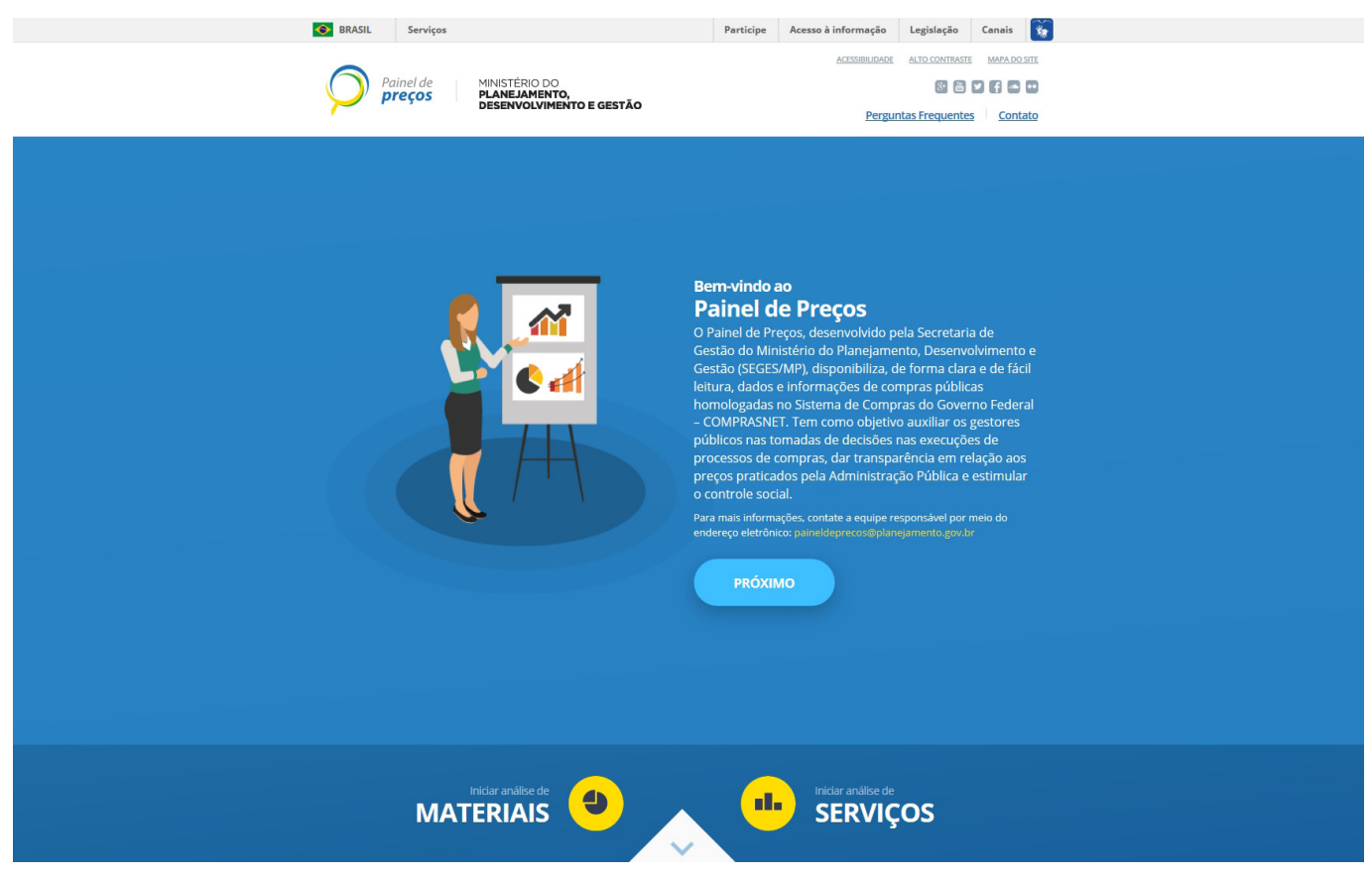

Figura 1 – Tela inicial

## PASSO 3 - APLICAR FILTROS

1. A primeira tela do Painel de Preços apresenta o resumo de todas as aquisições/contratações para o ano corrente.

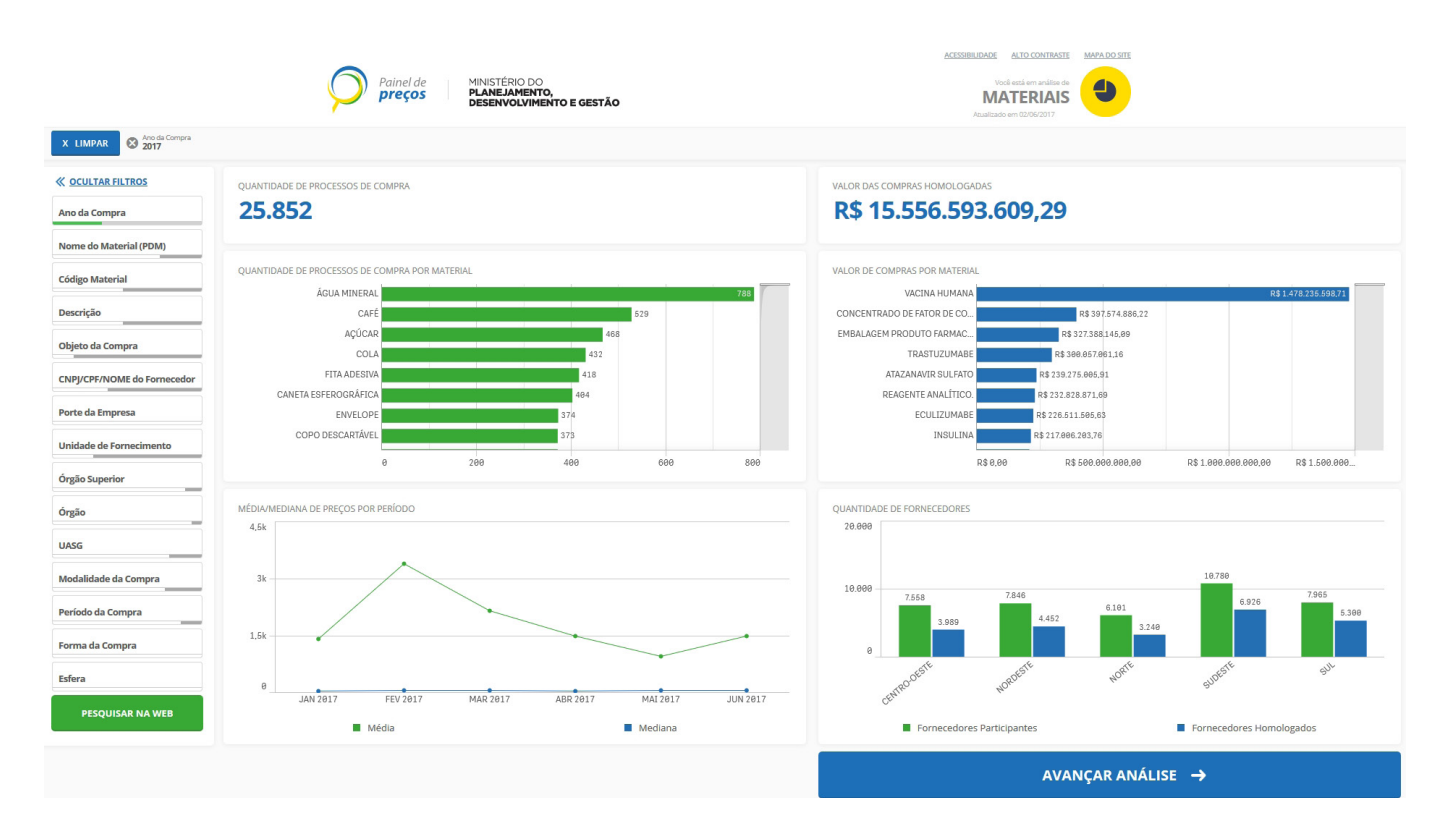

Figura 2 – Tela de materiais

2. Selecione o objeto da aquisição/contratação e clique no ícone 🧾

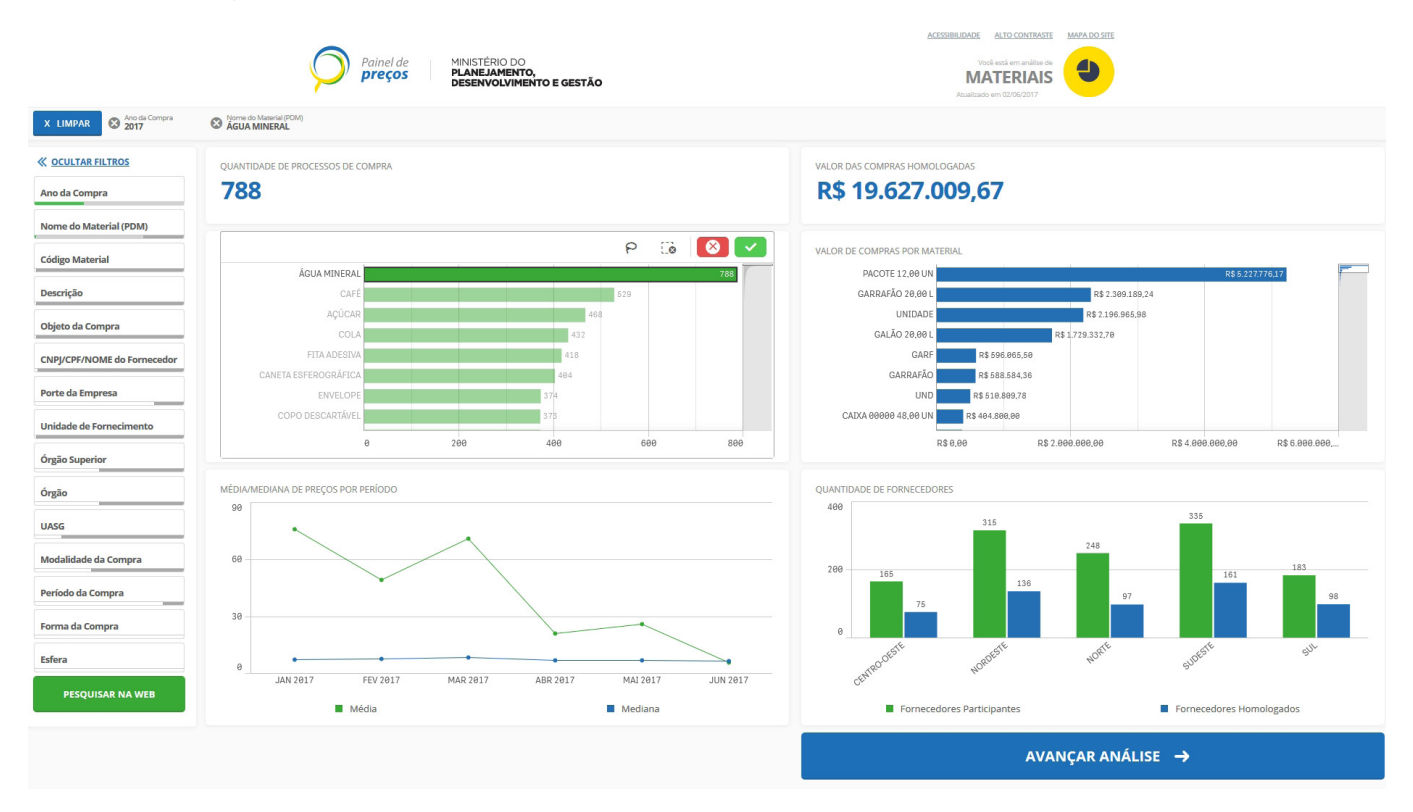

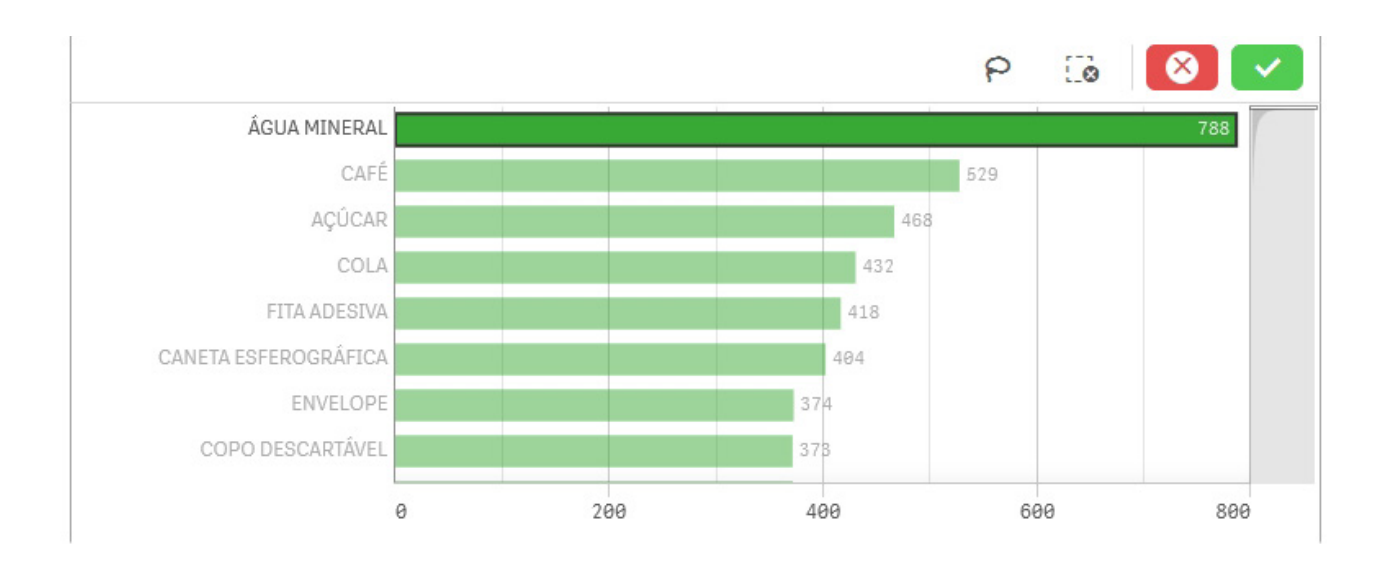

Figura 4 – Zoom da seleção do objeto

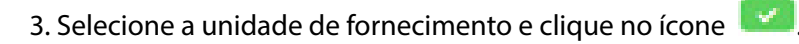

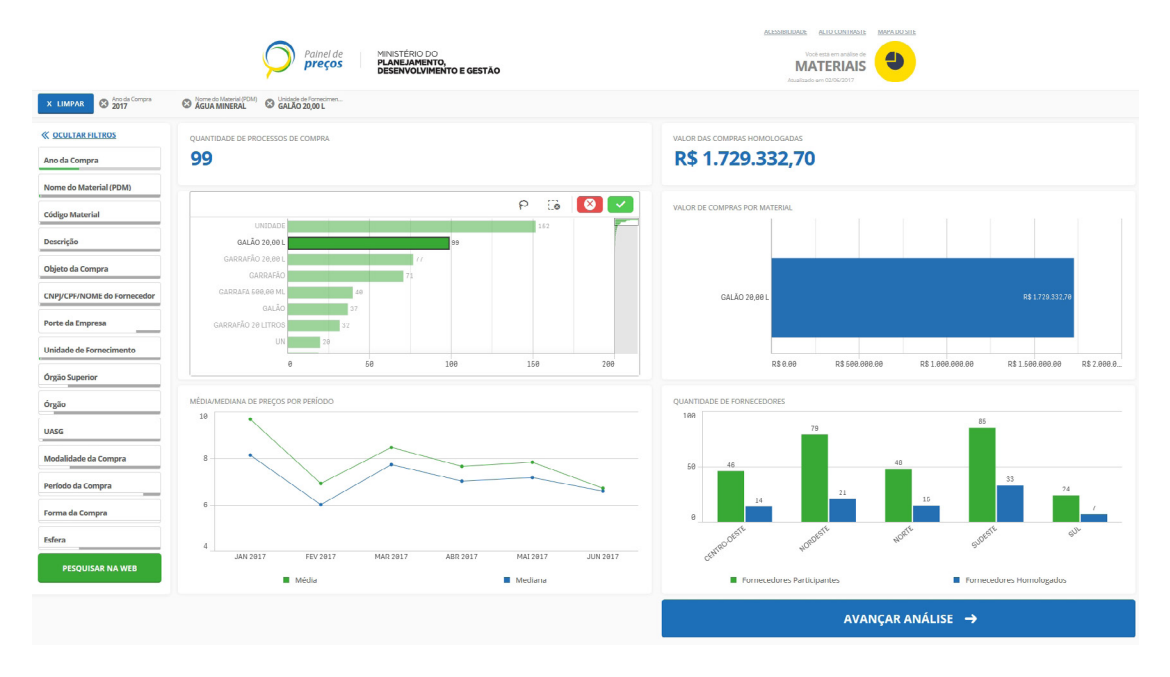

Figura 5 – Seleção da unidade de fornecimento

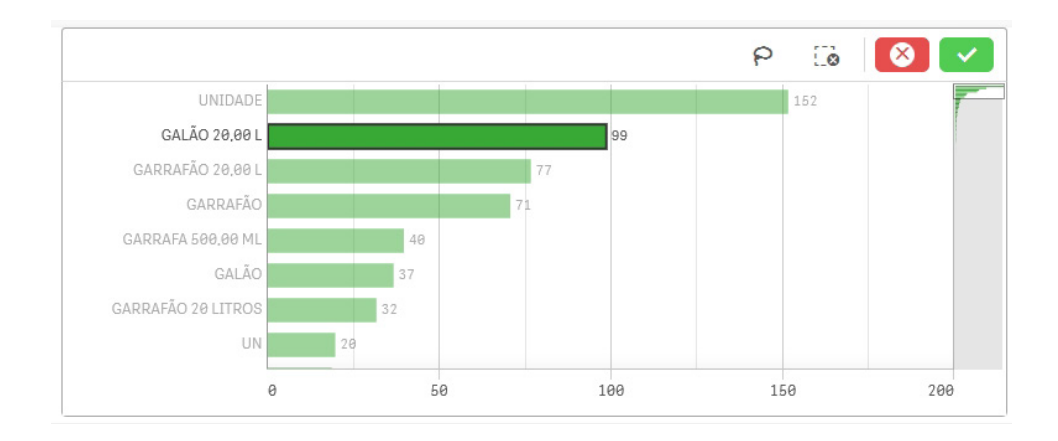

Figura 6 – Zoom da seleção da unidade de fornecimento

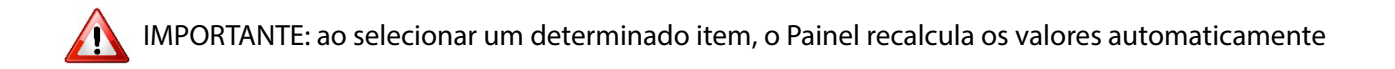

4. Aplique os filtros disponíveis na barra lateral esquerda para refinar sua pesquisa e clique no ícone 🔽.

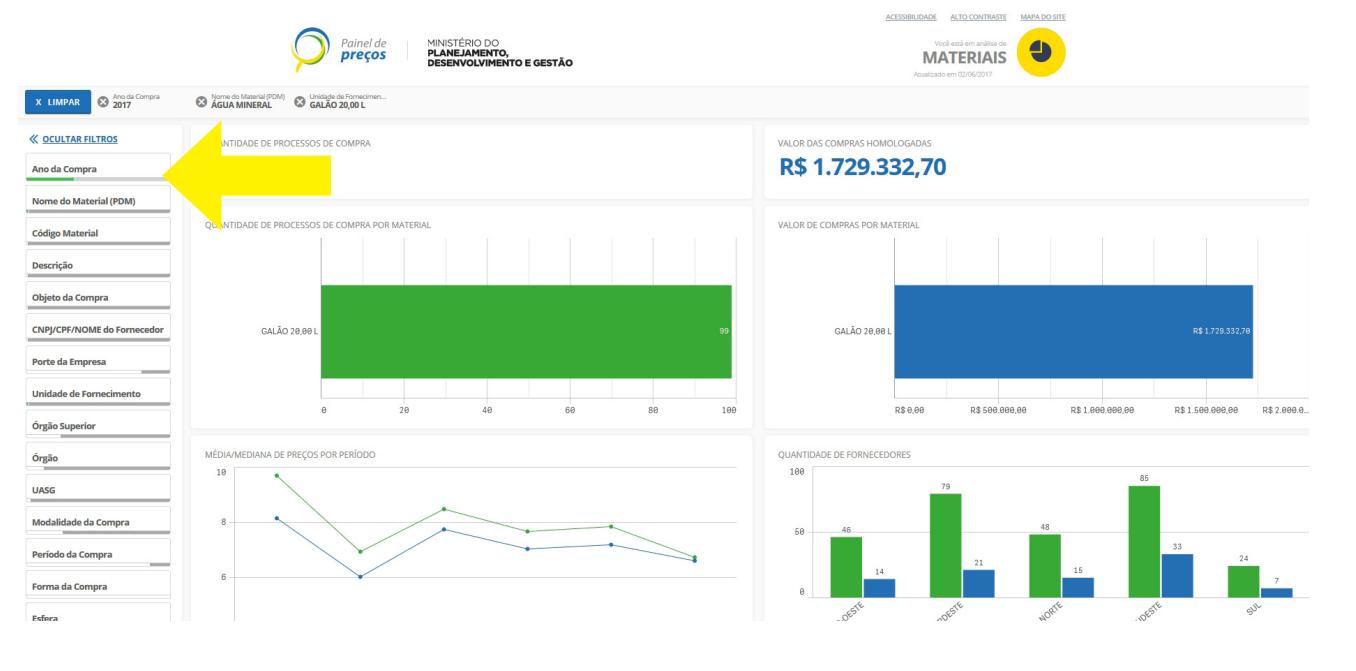

Figura 7 – Filtros disponíveis

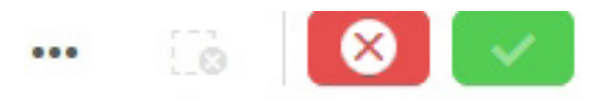

## Q

Pregão

### Dispensa de Licitação

Inexigibilidade de Licitação

Tomada de Preços

### Convite

Concorrência Internacional

Concurso

Concorrência

Figura 8 – Zoom com exemplo de seleção de filtro (Pregão)

### 5. Após a seleção do objeto, unidade de fornecimento e aplicação de filtros, clique em "Avançar Análise"

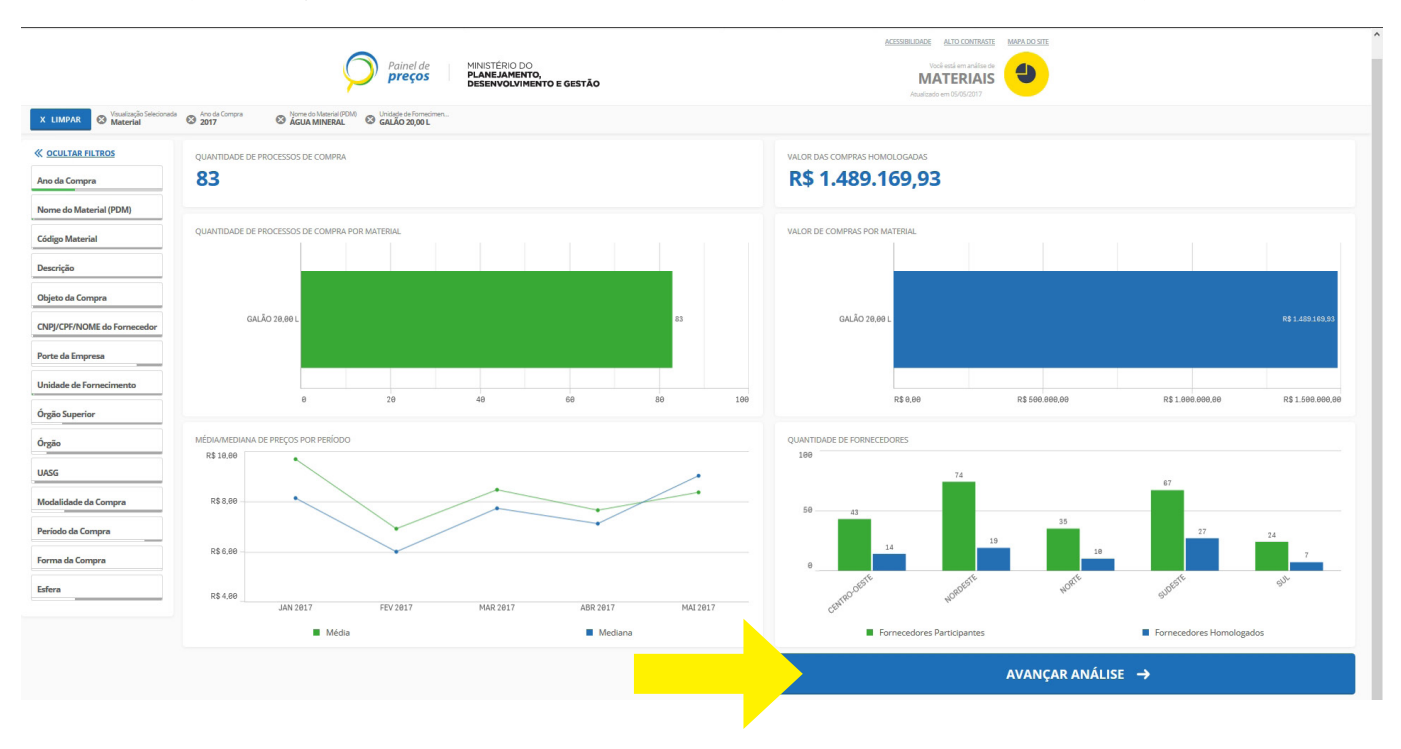

Figura 9 – Botão "Avançar análise"

IMPORTANTE: Os filtros selecionados serão exibidos na Barra de seleção, disponível na parte superior do Painel.

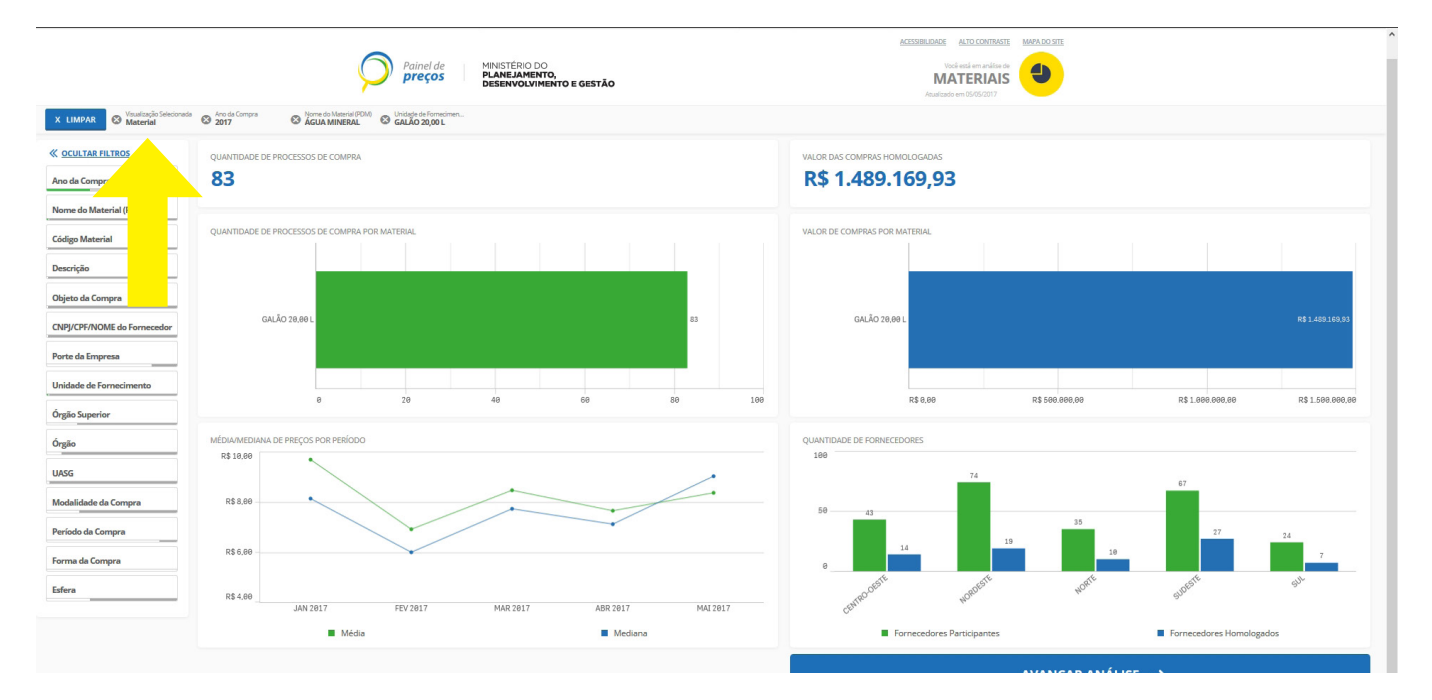

Figura 10 – Barra de seleção

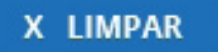

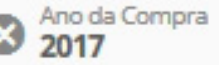

Nome do Material (PDM) AGUA MINERAL

Unidade de Fornecimen... GALÃO 20,00 L

Figura 11 – Zoom da Barra de seleção

Durante a análise dos dados, se desejar alterar as seleções atuais, você poderá fazê-lo na barra de seleção.

Ao clicar em 
 é possível limpar todas as seleções, exceto as que estiverem bloqueadas.

Cada item de seleção tem uma pequena barra na parte inferior que reflete os estados da seleção para aquela dimensão (ver figura abaixo). Três estados são exibidos nas barras: selecionado (verde), alternativo (cinza claro) e excluído (cinza escuro).

As cores dos filtros mudam de acordo com a seleção. A codificação é usada nos filtros e na barra superior com as cores: verde, cinza-claro e cinza-escuro. Essas cores trazem informações sobre quais valores de campo são selecionados, alternativos e excluídos.

#### Verde – Estado selecionado

Exemplo: Usuário selecionou o ano "2016"

2016

#### Cinza-claro – estado selecionável

Exemplo: usuário selecionou o ano "2016" e existem campos selecionáveis nos filtros "Órgão Superior" e "Órgão".

| Órgão Superior |  |
|----------------|--|
|                |  |
| Órgão          |  |

#### Cinza-escuro – excluído

Exemplo: usuário selecionou o ano "2016", escolheu um determinado órgão superior e não existem campos selecionáveis nos filtros "Código material" e "Descrição Material"

| Código do Material |
|--------------------|
|                    |
| Descrição Material |

### PASSO 4 - REFINAR PESQUISA

1. Informações como valor médio, mediana, menor valor e maior valor serão exibidas para os filtros aplicados na tela anterior.

|                                  | Pain<br>pre                         | el de MINISTÉRIO DO<br>PLANEJAMENTO,<br>DESENVOLVIMENTO E GESTÃO |                    |            | Vodi está em<br>MATER<br>Atuelizado em 02/06 |               |          |        |
|----------------------------------|-------------------------------------|------------------------------------------------------------------|--------------------|------------|----------------------------------------------|---------------|----------|--------|
| X LIMPAR S Ano da Compra<br>2017 | Some do Material (FOM) GALÃO 20,00  | cimen<br>L                                                       |                    |            |                                              |               |          |        |
| K OCULTAR FILTROS                | MÉDIA                               | MEDIANA                                                          |                    |            |                                              |               |          |        |
| Ano da Compra                    | R\$ 7,95                            | R\$ 7,00                                                         |                    | MEDIA DE P | RLÇO POR ESTADO                              |               |          |        |
| Iome do Material (PDM)           |                                     |                                                                  |                    |            |                                              | -             |          |        |
| odigo Material                   | MENOR VALOR                         | MAJOR VALOR                                                      |                    |            | 5 - bri                                      |               |          | 1221   |
| lescrição                        | K\$ 3,70 ▼                          | K\$ 25,70                                                        | •                  |            |                                              | 55            | ho       |        |
| bjeto da Compra                  | QUANTIDADE DE PROCESSOS DE COMP     | RAS                                                              |                    |            | Y T                                          |               | No.      |        |
| NPJ/CPF/NOME do Fornecedor       | 99                                  |                                                                  |                    |            |                                              | the           |          |        |
| orte da Empresa                  | 2                                   |                                                                  |                    |            | _                                            |               | <b>4</b> |        |
| nidade de Fornecimento           |                                     | QUANTIDADE DE ITENS DE COMPRA                                    |                    |            |                                              |               |          |        |
| rgão Superior                    |                                     | 152                                                              |                    |            |                                              |               |          |        |
| rgão                             |                                     |                                                                  | QUANTIDADE DE ITER | 5          |                                              |               |          |        |
| ASG                              |                                     |                                                                  | 257,0 r            | ni         |                                              | <b>&gt;</b> . |          | 4      |
| odalidade da Compra              |                                     |                                                                  |                    |            |                                              |               |          |        |
| ríodo da Compra                  | GRÁFICO DE DISPERSÃO POR ITEM DE CO | OMPRA QUANTIDADE X PREÇO UNITÁRIO                                |                    |            |                                              |               |          |        |
| rma da Compra                    | R\$ 40,00                           |                                                                  |                    |            |                                              |               |          |        |
| fera                             | DE 20.00                            | •                                                                |                    |            |                                              |               |          |        |
|                                  | K# 20.00                            | Reads a                                                          |                    |            |                                              |               |          |        |
| PEQUIAR NA NED                   | D\$ 0 90                            | Sec. Site                                                        | • • •              |            | •                                            |               | •        |        |
|                                  | -5.000                              | 0 5.000                                                          | 10.000             | 15.000     | 28.888                                       | 25.000        | 38.000   | 35.000 |
|                                  |                                     |                                                                  |                    |            |                                              |               |          |        |
|                                  |                                     |                                                                  |                    |            |                                              |               |          |        |

Figura 12 – Tela com informações dos processos de compras selecionados

2. O usuário pode refinar sua busca selecionando a Unidade da Federação que realizou a compra, clicando no Gráfico de Calor do mapa do Brasil

|                            | $\bigcirc$                   | Painel de MINISTE<br><b>preços</b><br><b>PLANE.</b><br><b>DESEN</b> | RIO DO<br>IAMENTO,<br>VOLVIMENTO E GESTÃO |               |          | Vocil està em enàlites de<br>MATERIAIS<br>Asselizado em 02/06/2017 |                                                                                                    |        |
|----------------------------|------------------------------|---------------------------------------------------------------------|-------------------------------------------|---------------|----------|--------------------------------------------------------------------|----------------------------------------------------------------------------------------------------|--------|
| X LIMPAR Standa Compos     | Some do Meredal (PDM) Salada | le de Famerimen<br>IO 20,00 L                                       |                                           |               |          |                                                                    |                                                                                                    |        |
| COCULTAR FILTROS           | MÉDIA                        |                                                                     | MEDIANA                                   |               |          |                                                                    |                                                                                                    |        |
| no da Compra               | R\$ 7,95                     |                                                                     | R\$ 7,00                                  |               | MEDIA DE |                                                                    |                                                                                                    |        |
| ome do Material (PDM)      |                              |                                                                     |                                           |               |          |                                                                    |                                                                                                    | 221    |
| idigo Material             |                              |                                                                     | MAIOR VAI OR                              |               |          |                                                                    |                                                                                                    |        |
| escrição                   | K\$ 3,70 ·                   |                                                                     | K# 23,70                                  | -             |          |                                                                    | A LAN                                                                                                    |        |
| bjeto da Compra            | QUANTIDADE DE PROCESSOS D    | DE COMPRAS                                                          |                                           |               |          |                                                                    | and a                                                                                                    |        |
| NPJ/CPF/NOME do Fornecedor | 99                           |                                                                     |                                           |               |          |                                                                    | m                                                                                                    |        |
| rte da Empresa             | У                            |                                                                     |                                           |               |          |                                                                    | 5                                                                                                    |        |
| nidade de Fornecimento     |                              | 152                                                                 | TENS DE COMPRA                            |               |          |                                                                    | and the second second s |        |
| rgão Superior              |                              | 2                                                                   |                                           |               |          |                                                                    |                                                                                                    |        |
| gão                        |                              |                                                                     |                                           | QUANTIDADE DE | mi       |                                                                    |                                                                                                    |        |
| ASG                        |                              |                                                                     |                                           | 207,0         |          | y                                                                  | -                                                                                                    | 8      |
| odalidade da Compra        | chinco provenzio pon m       |                                                                     |                                           |               |          |                                                                    |                                                                                                    |        |
| ríodo da Compra            | R\$ 40,00                    | EM DE COMPRA - QUANTIDADE X P                                       | REÇO DIRITARIO                            |               |          |                                                                    |                                                                                                    |        |
| rma da Compra              |                              |                                                                     |                                           |               |          |                                                                    |                                                                                                    |        |
| ifera                      | R\$ 20.00                    |                                                                     |                                           |               |          |                                                                    |                                                                                                    |        |
| PESQUISAR NA WEB           |                              | <u> </u>                                                            |                                           |               | •        |                                                                    | •                                                                                                    |        |
|                            | R\$ 0,00                     | Sen62.00                                                            |                                           | 10.000        | 15 090   | 70.000 25.000                                                      | 20.000                                                                                                    | 25.000 |
|                            | -5.000                       | 0                                                                   | 5.000                                     | 10.000        | 19:000   | 20000 20000                                                        | 30.000                                                                                                    | 55.000 |
|                            |                              |                                                                     |                                           |               |          |                                                                    |                                                                                                    |        |

Figura 13 – Tela com informações dos processos de compras selecionados (Mapa)

3. No gráfico de dispersão, disponível na parte inferior da tela, o usuário pode expurgar as compras que julgar incompatíveis com sua pesquisa.

Essa operação pode ser feita de 2 formas:

#### I - Seleção de intervalo (quantidade x preço unitário)

a) Pressione o botão esquerdo do mouse no eixo "Qtd. Itens Comprados", defina o espaço amostral e clique no ícone

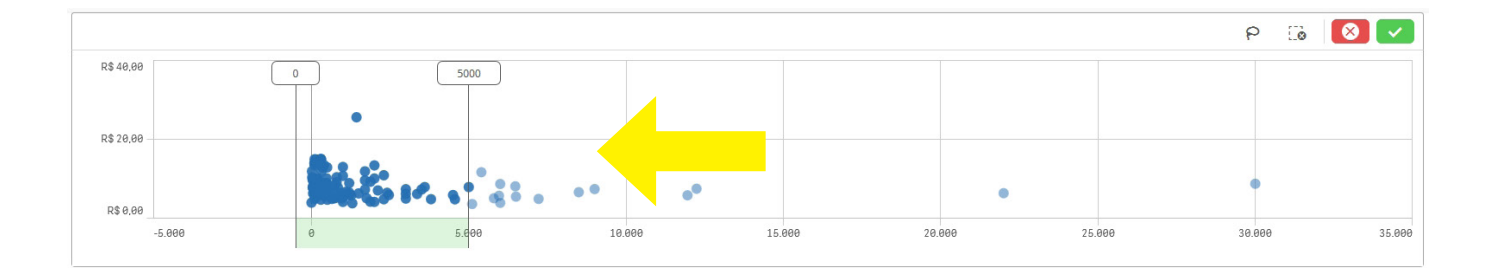

#### Figura 14 – Seleção de espaço amostral pelo eixo "Qtd. Itens Comprados"

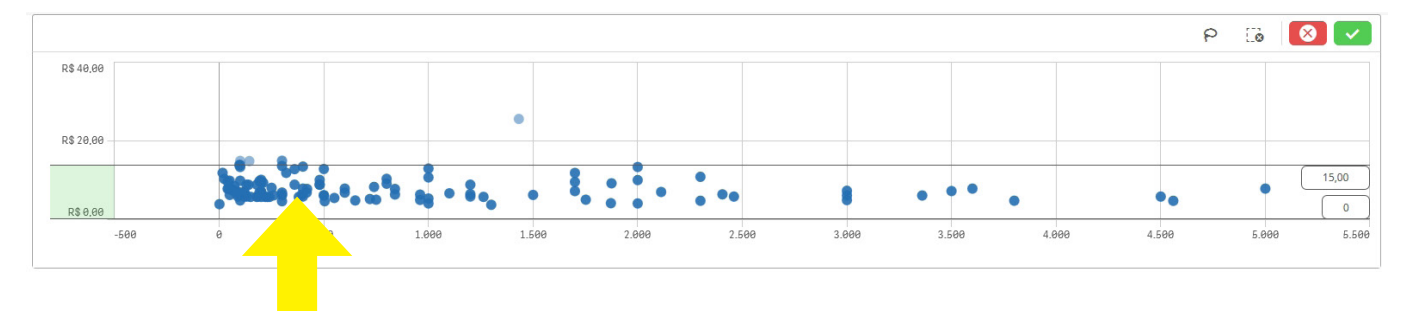

Figura 15 – Seleção de espaço amostral pelo eixo "Preço Unitário"

#### II - Seleção de Laço

- a) Clique dentro do Gráfico de Dispersão e selecione o ícone Parte superior da visualização.
- b) "Desenhe" um círculo no espaço amostral desejado e clique no ícone 🗾

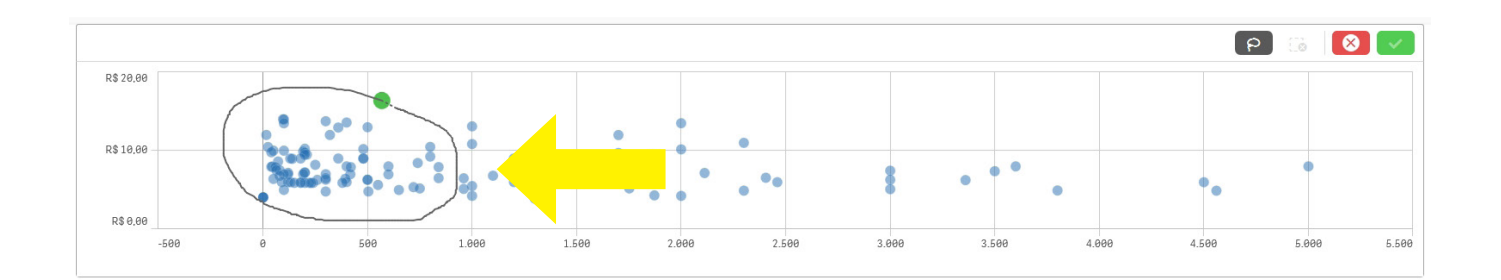

IMPORTANTE: atente para as escalas dos eixos do gráfico de dispersão, uma vez que escalas desproporcionais podem ocultar a dispersão real para o item.

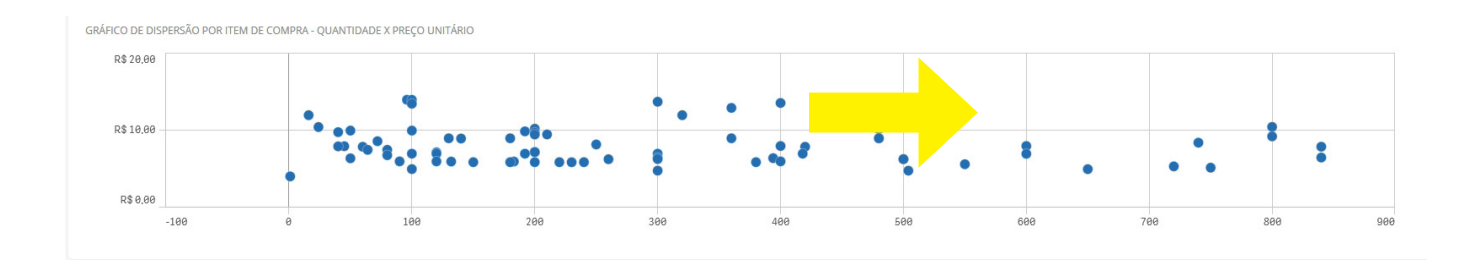

Figura 17 – Exemplo de dispersão prejudicada por escalas desproporcionais

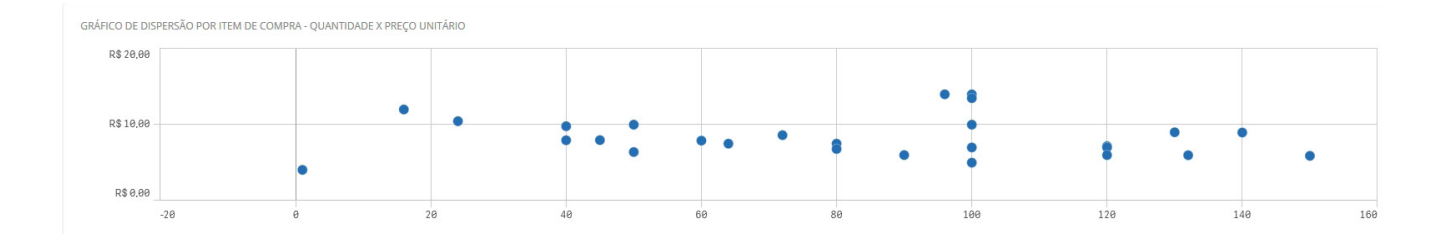

Figura 18 – Exemplo de dispersão da figura acima com redução da escala do Eixo "Qtd. Itens Comprados"

#### 4. Se desejar fazer pesquisas na internet, clique no botão "Pesquisa Web"

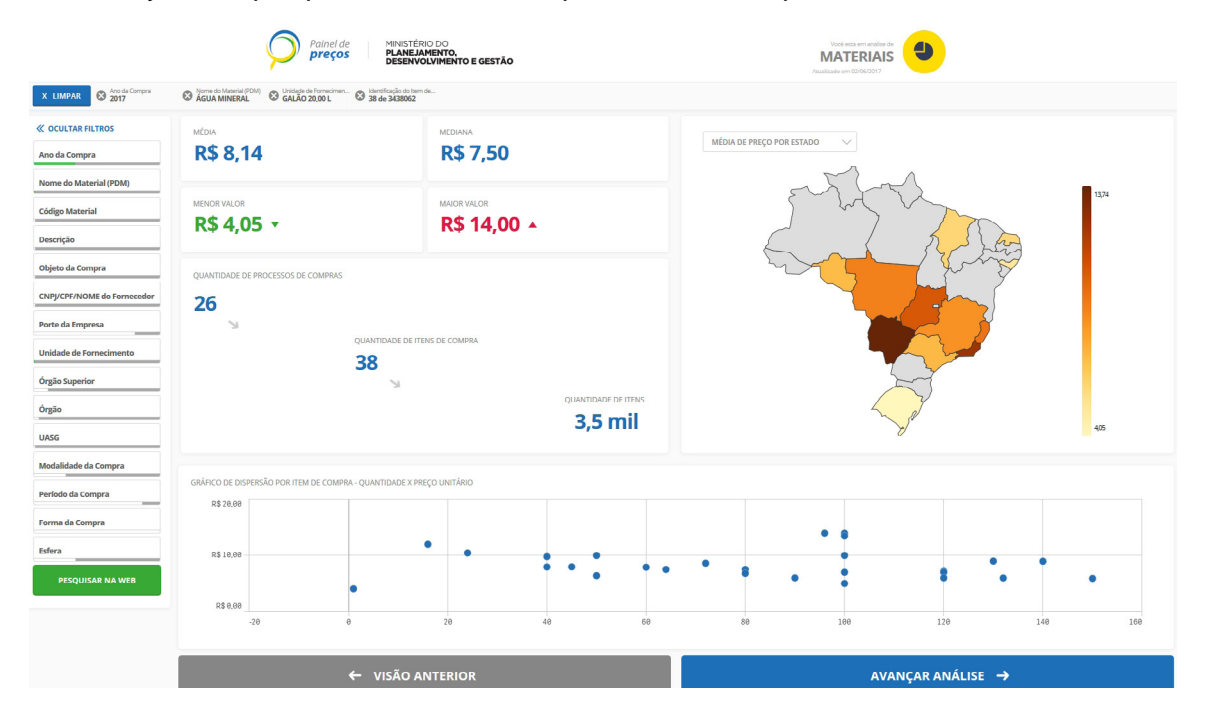

Figura 19 – Botão para pesquisa na internet

#### 5. Clique no botão "Avançar Análise"

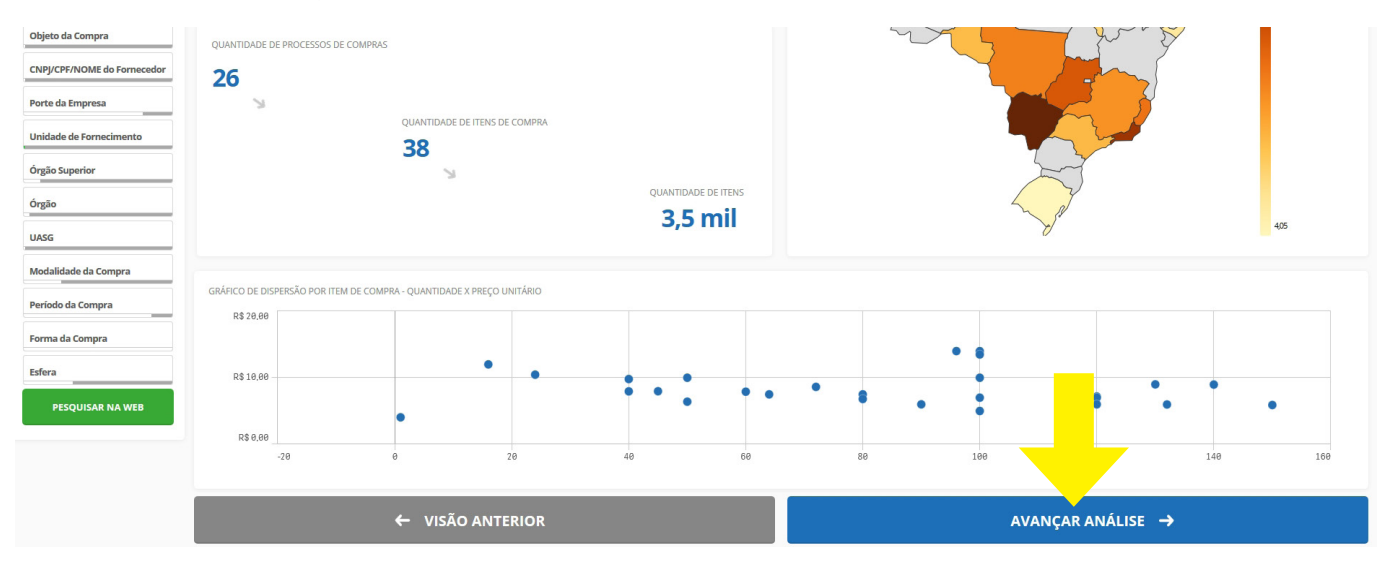

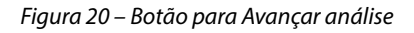

## PASSO 5 – CONCLUIR PESQUISA

1. A próxima e última tela exibe as informações detalhadas para cada processo de compra/contratação com os filtros aplicados anteriormente.

IMPORTANTE: O gestor público deverá fazer a análise crítica dos dados disponibilizados no intuito de comparar os aspectos que podem influenciar os preços dos produtos ou serviços.

| 58,     | 14                         |                   |                          |                     |                 | R\$ 7                      | ,50                    |                   |            | R\$4, | 。<br>05                |                        |
|---------|----------------------------|-------------------|--------------------------|---------------------|-----------------|----------------------------|------------------------|-------------------|------------|-------|------------------------|------------------------|
| ITIDADE | DE ITENS DE COMPRA         | c 38              |                          |                     |                 |                            |                        |                   |            |       | O                      | RDENAR: Valor unitário |
| ões     | Identificação da<br>Compra | Número do<br>Item | Modalidade               | Código do<br>CATMAT | Item            | Unidade de<br>Fornecimento | Quantidade<br>ofertada | Valor<br>unitário | Fornecedor | Órgão | UASG - Unidade Gestora | Data da<br>Compra      |
| ×       | 00011/2017                 | 00001             | Pregão                   | 328337              | ÁGUA<br>MINERAL | GALÃO 20,00 L              | 1                      | R\$ 4,05          |            |       |                        | 24/04/201              |
| ×       | 00008/2017                 | 00001             | Dispensa de<br>Licitação | 217773              | ÁGUA<br>MINERAL | GALÃO 20,00 L              | 100                    | R\$ 5             |            |       | ± *                    | 11/04/201              |
| ×       | 00001/2017                 | 00009             | Pregão                   | 9873                | ÁGUA<br>MINERAL | GALÃO 20,00 L              | 150                    | R\$ 5,9           |            |       |                        | 08/02/201              |
| ×       | 00001/2017                 | 00010             | Pregão                   | 9873                | ÁGUA<br>MINERAL | GALÃO 20,00 L              | 150                    | R\$ 5,9           |            |       |                        | 08/02/201              |
| ×       | 00001/2017                 | 00014             | Pregão                   | 9873                | ÁGUA<br>MINERAL | GALÃO 20,00 L              | 150                    | R\$ 5,9           |            |       |                        | 08/02/201              |
| ×       | 00001/2017                 | 00011             | Pregão                   | 9873                | ÁGUA<br>MINERAL | GALÃO 20,00 L              | 150                    | R\$ 5,9           |            |       |                        | 08/02/201              |
| ×       | 00001/2017                 | 00008             | Pregão                   | 9873                | ÁGUA<br>MINERAL | GALÃO 20,00 L              | 150                    | R\$ 5,9           |            |       |                        | 08/02/201              |
| ×       | 00001/2017                 | 00013             | Pregão                   | 9873                | ÁGUA<br>MINERAL | GALÃO 20,00 L              | 150                    | R\$ 5,9           |            |       | *                      | 08/02/201              |
| ×       | 00001/2017                 | 00012             | Pregão                   | 9873                | ÁGUA            | GALÃO 20,00 L              | 150                    | R\$ 5,9           |            |       |                        | 08/02/201              |
|         |                            |                   |                          |                     |                 |                            |                        |                   |            |       |                        |                        |
| is de 1 | ao 38                      |                   |                          |                     |                 |                            |                        |                   |            |       |                        |                        |
|         |                            |                   |                          |                     |                 |                            |                        |                   | 1          |       |                        |                        |

Figura 21 – Tela com detalhes da pesquisa

a) Clique no botão 💿 , disponível na coluna do canto esquerdo da tela, para visualizar os detalhes de cada compra/contratação.

| Opções | Identificação da<br>Compra | Número do<br>Item | Modalidade               | Código do<br>CATMAT | Item            | Unidade de<br>Fornecimento | Quantidade<br>ofertada | Valor<br>unitário |
|--------|----------------------------|-------------------|--------------------------|---------------------|-----------------|----------------------------|------------------------|-------------------|
| • ×    | 17                         | 00001             | Pregão                   | 328337              | ÁGUA<br>MINERAL | GALÃO 20,00 L              | 1                      | R\$ 4,0           |
| • ×    | 00008/2017                 | 00001             | Dispensa de<br>Licitação | 217773              | ÁGUA<br>MINERAL | GALÃO 20,00 L              | 100                    | R\$               |
| • ×    | 00001/2017                 | 00009             | Pregão                   | 9873                | ÁGUA<br>MINERAL | GALÃO 20,00 L              | 150                    | R\$ 5             |
| • ×    | 00001/2017                 | 00010             | Pregão                   | 9873                | ÁGUA<br>MINERAL | GALÃO 20,00 L              | 150                    | R\$ 5             |

Figura 22 – Botão 💿 para visualizar os "Detalhes"

b) Clique em um dos links de seu interesse para acessar documentos relacionados à aquisição/contratação selecionada.

| Painel de <b>preços</b>                                                                                                    |                                                                                                    |                                                                       |                                            |                                                                       | Você está em análise de <b>MATERIAIS</b>                                                                                                  |
|----------------------------------------------------------------------------------------------------|----------------------------------------------------------------------------------------------------|-----------------------------------------------------------------------|--------------------------------------------|-----------------------------------------------------------------------|----------------------------------------------------------------------------------------------------|
| FILTROS APLICADOS<br>Unidade de Fornecimento<br>GALÃO 20\\00 L<br>Resultado 1                                                                                                    | Nome do Material (PDM)<br>ÁGUA MINERAL                                                                                                    | Ano da Compra<br>2017                                                 |                                            |                                                                       | LINKS          LINKS         Linformações Adicionais da ATA         Linformações Adicionais da ATA         Linformações Adicionais da ATA |
| DADOS DA COMPRA<br>Identificação da Compra:<br>Número do Item:<br>Objeto da Compra:<br>Quantidade Ofertada:<br>Valor Proposto Unitário:<br>Valor Unitário do Item:<br>Código do CATMAT:<br>Descrição do Item:<br>Unidade de Fornecimento:<br>Modalidade da Compra:<br>Forma de Compra:<br>Marca:<br>Data do Resultado: | 00011/2017<br>00001<br>Pregão Eletrônico -<br>higienização.<br>1<br>R\$15,00<br>R\$ 4,05<br>328337<br>ÁGUA MINERAL, ÁC<br>PH 6 E 8, COM LAC<br>MINISTÉRIO SAÚ-<br>GALÃO 20,00 L<br>Pregão<br>SISRP<br>ITACOLOMI<br>24/04/2017 | Registro de preços de<br>GUA MINERAL, PLÁSTIC<br>RE INVIOLÁVEL, CONFC | gêneros alim<br>O POLICARBC<br>DRME PORTAF | entícios e produtos de<br>DNATO TRANSPARENTE,<br>RIA DE CORRELATOS DO | AÇÕES<br>Imprimir em PDF<br>× Excluir item da pesquisa                                                                                    |
| DADOS DO FORNECEDOR<br>Nome do Fornecedor:<br>CNPJ/CPF:<br>Porte do Fornecedor:<br>DADOS DO ÓRGÃO<br>Número da UASG:<br>Órgão:<br>Órgão Superior:                                                                                                    |                                                                                                    |                                                                       |                                            |                                                                       |                                                                                                    |
| Fonte: www.comprasgovernam                                                                                                    | ientais.gov.br                                                                                                    |                                                                       |                                            |                                                                       |                                                                                                    |
| ← VOLTAR PARA DE                                                                                                    | TALHAMENTO                                                                                                    |                                                                       | lavegar nos<br>DR                          | PRÓXIMO 🔶                                                             |                                                                                                    |

### c) Clique em "Voltar para Detalhamento" para retornar à tela anterior

| Painel de<br><b>preços</b>                                                                                                    |                                                                                     |                                       |                                 |                                   |                 | Você está em análise de<br>MATERIAIS                                        | 9 |
|----------------------------------------------------------------------------------------------------|-------------------------------------------------------------------------------------|---------------------------------------|---------------------------------|-----------------------------------|-----------------|-----------------------------------------------------------------------------|---|
| FILTROS APLICADOS<br>Unidade de Fornecimento<br>GALÃO 2000 L                                                                             | Nome do Material (PDM)<br>ÁGUA MINERAL                                              | Ano da Compra<br>2017                 |                                 |                                   |                 | LINKS          C       Edital         C       Informações Adicionais da ATA |   |
| Resultado 1<br>DADOS DA COMPRA<br>Identificação da Compra:                                                                               | 00011/2017                                                                          |                                       |                                 |                                   |                 | AÇÕES                                                                       |   |
| Numero do item:<br>Objeto da Compra:<br>Quantidade Ofertada:<br>Valor Proposto Unitário:<br>Valor Unitário do Item:<br>Códico do CATMAT: | Pregão Eletrônico<br>higienização.<br>1<br>R\$15,00<br>R\$ 4,05<br>228337           | Registro de preço                     | os de gêneros alin              | nentícios e produt                | os de           | <ul> <li>Imprimir em PDF</li> <li>Excluir item da pesquisa</li> </ul>       |   |
| Descrição do Item:<br>Unidade de Fornecimento:<br>Modalidade da Compra:                                                                  | ÁGUA MINERAL, Ár<br>PH 6 E 8, COM LAC<br>MINISTÉRIO SAÚ-<br>GALÃO 20,00 L<br>Pregão | GUA MINERAL, PLÁ<br>RE INVIOLÁVEL, CO | STICO POLICARB<br>DNFORME PORTA | ONATO TRANSPAI<br>RIA DE CORRELAT | RENTE,<br>OS DO |                                                                             |   |
| Forma de Compra:<br>Marca:<br>Data do Resultado:<br>DADOS DO FORNECEDOR                                                                  | SISRP<br>ITACOLOMI<br>24/04/2017                                                    |                                       |                                 |                                   |                 |                                                                             |   |
| CNPJ/CPF:<br>Porte do Fornecedor:<br>DADOS DO ÓRGÃO<br>Número da UASG:                                                                   |                                                                                     |                                       |                                 |                                   |                 |                                                                             |   |
| Órgão:<br>Órgão Superior:<br>Fonte: www.comprasgove.                                                                                     | entais.gov.br                                                                       |                                       |                                 |                                   |                 |                                                                             |   |
| ← VOLTAR PARA DI                                                                                                    | ETALHAMENTO                                                                         | ← ANT                                 | Navegar nos                     | resultados:<br>PRÓXIN             | ло→             |                                                                             |   |

Figura 24 – Botão "Voltar para detalhamento"

Painel de preços MATERIAIS FILTROS APLICADOS LINKS Unidade de Fornecimento Nome do Material (PDM) Ano da Compra C Edital GALÃO 20\,00 L ÁGUA MINERAL 2017 🛛 Informações Adicionais da ATA 🛛 Gerenciamento de Ata **Resultado 1** DADOS DA COMPRA AÇÕES Identificação da Compra: 00011/2017 Número do Item: 00001 Imprimir em PDF Pregão Eletrônico - Registro de preços de gêneros alimentícios e produtos de Objeto da Compra: × Excluir item da pesquisa higienização. Quantidade Ofertada: 1 R\$15,00 Valor Proposto Unitário: Valor Unitário do Item: R\$ 4,05 Código do CATMAT: 328337 ÁGUA MINERAL, ÁGUA MINERAL, PLÁSTICO POLICARBONATO TRANSPARENTE, Descrição do Item: PH 6 E 8, COM LACRE INVIOLÁVEL, CONFORME PORTARIA DE CORRELATOS DO MINISTÉRIO SAÚ-GALÃO 20,00 L Unidade de Fornecimento: Modalidade da Compra: Pregão SISRP Forma de Compra: ITACOLOMI Marca: Data do Resultado: 24/04/2017 DADOS DO FORNECEDOR Nome do Fornecedor: CNPJ/CPF: Porte do Fornecedor: DADOS DO ÓRGÃO Número da UASG: Órgão: Órgão Superior: Fonte: www.comprasgovernamentais.gov.br Navegar nos resultados: ← VOLTAR PARA DETALHAMENTO PRÓXIMO 🔶

d) Caso queira excluir uma determinada compra de sua pesquisa, clique em "Excluir item da pesquisa".

Figura 25 – Botão "Excluir item da pesquisa"

e) O usuário também pode excluir uma determinada compra de sua pesquisa clicando no ícone imes .

| Opções | ldentificação da<br>Compra | Número do<br>Item | Modalidade | Código do<br>CATMAT | Item            | Unidade de<br>Fornecimento | Quantidade<br>ofertada | Valor<br>unitário |
|--------|----------------------------|-------------------|------------|---------------------|-----------------|----------------------------|------------------------|-------------------|
| • ×    | 00011/2017                 | 00001             | Pregão     | 328337              | ÁGUA<br>MINERAL | GALÃO 20,00 L              | 1                      | R\$               |
| • X    |                            | 00009             | Pregão     | 9873                | ÁGUA<br>MINERAL | GALÃO 20,00 L              | 150                    | R                 |
| • X    | 00001/2017                 | 00008             | Pregão     | 9873                | ÁGUA<br>MINERAL | GALÃO 20,00 L              | 150                    | R                 |
| • ×    | 00001/2017                 | 00013             | Pregão     | 9873                | ÁGUA<br>MINERAL | GALÃO 20,00 L              | 150                    | R                 |

QUANTIDADE DE ITENS DE COMPRA: 34

Figura 26 – Botão de "Excluir"

IMPORTANTE: Os valores da média, mediana, menor valor ou maior valor serão recalculados com base na exclusão realizada.

f) Após a análise minuciosa de cada item das compras ou aquisições, o usuário pode gerar relatórios detalhados ou resumidos, além de exportar os dados para os formatos .xls e .csv.

| JAN HUMUN  | DETTENS DE COMPRA          | 0.34              |                          |                     |                 |                            |                        |                   |            |                           |                  | ORDENAR:        | Valor unitário    |
|------------|----------------------------|-------------------|--------------------------|---------------------|-----------------|----------------------------|------------------------|-------------------|------------|---------------------------|------------------|-----------------|-------------------|
| pções      | Identificação da<br>Compra | Número do<br>Item | Modalidade               | Código do<br>CATMAT | ltem            | Unidade de<br>Fornecimento | Quantidade<br>ofertada | Valor<br>unitário | Fornecedor | Órgão                     | UASG - Unidade G | estora          | Data da<br>Compra |
| ×          | 00011/2017                 | 00001             | Pregão                   | 328337              | ÁGUA<br>MINERAL | GALÃO 20,00 L              |                        | 1 RS 4,0          |            |                           |                  |                 | 24/04/2017        |
| ×          | 00001/2017                 | 00009             | Pregão                   | 9873                | ÁGUA<br>MINERAL | GALÃO 20,00 L              | 1                      | 50 R\$ 5,         |            |                           |                  |                 | 08/02/2017        |
| ×          | 00001/2017                 | 00008             | Pregão                   | 9873                | ÁGUA<br>MINERAL | GALÃO 20,00 L              | 1                      | 50 R\$ 5,         |            |                           |                  |                 | 08/02/2017        |
| ∍ ×        | 00001/2017                 | 00013             | Pregão                   | 9873                | ÁGUA<br>MINERAL | GALÃO 20,00 L              | 1                      | 50 R\$ 5,         |            |                           |                  |                 | 08/02/2017        |
| ∍ ×        | 00001/2017                 | 00012             | Pregão                   | 9873                | ÁGUA<br>MINERAL | GALÃO 20,00 L              | 1                      | 50 R\$ 5,         |            |                           |                  |                 | 08/02/2017        |
| o ×        | 00018/2017                 | 00001             | Dispensa de<br>Licitação | 304461              | ÁGUA<br>MINERAL | GALÃO 20,00 L              | 1                      | 32 R\$ 5,9        |            |                           |                  |                 | 31/01/2017        |
| ∍ ×        | 00020/2017                 | 00001             | Dispensa de<br>Licitação | 304461              | ÁGUA<br>MINERAL | GALÃO 20,00 L              | 1                      | 32 R\$ 5,9        |            |                           |                  |                 | 01/02/2017        |
| ∍ ×        | 00020/2017                 | 00001             | Dispensa de<br>Licitação | 304155              | ÁGUA<br>MINERAL | GALÃO 20,00 L              | 1                      | 20 Rs             |            |                           |                  |                 | 01/06/2017        |
| <b>9</b> X | 00003/2017                 | 00001             | Dispensa de              | 304461              | ÁGUA            | GALÃO 20,00 L              |                        | 90 R\$            |            |                           |                  |                 | 26/01/2017        |
| ros de 1   | ao 34                      |                   |                          |                     |                 |                            |                        |                   | 1          |                           |                  |                 | -                 |
|            |                            |                   | ← VISÃO                  | ANTERIOR            |                 |                            |                        |                   |            | GERAR RELATÓRIO DETALHADO |                  | GERAR RELATÓRIO | RESUMIDO          |
|            |                            |                   |                          |                     |                 |                            |                        |                   | _          |                           | EXPORTAR PARA    | EXCEL           | CSV               |

#### Figura 27 – Exportar dados ou imprimir

IMPORTANTE: a planilha Excel exportada a partir do painel contém as seleções ativas da pesquisa realizada. Este recurso permite ao usuário rever os critérios adotados para a pesquisa. Recomendamos anexar ao processo os critérios definidos.

## DICAS

## PESQUISA DE TEXTO

A pesquisa de lista torna mais fácil encontrar ou filtrar itens. Letras maiúsculas ou minúsculas e acentuação não diferenciam a pesquisa.

### Exemplos:

| Exemplo        | Resultado                                                                                      |
|----------------|------------------------------------------------------------------------------------------------|
| "água mineral" | Apenas encontra valores de campo que contenham a cadeia de caracteres (string) "água mineral". |
| água mineral   | Sem aspas, todos os campos que contenham "água" ou "mineral" serão exibidos.                   |

## **Caracteres curinga**

Você pode usar um ou vários curingas em uma pesquisa.

| Curinga | Resultado                                                                                                    |
|---------|----------------------------------------------------------------------------------------------------|
| *       | Zero ou mais caracteres, incluindo espaço em branco. Esse curinga é flexível e corresponde a qualquer caractere ou qualquer bloco de caracteres em uma posição específica. |

| Exemplo | Resultado                                                                                                    |
|---------|----------------------------------------------------------------------------------------------------|
| a*      | Encontra todos os valores que começam com a letra "a", incluindo várias palavras em que a primeira começa com "a".                                                                                                    |
| *b      | Encontra todos os valores que terminam com a letra "b", incluindo várias palavras em que a última ter-<br>mina com "b".                                                                                                    |
| *c*     | Encontra todos os valores que contêm a letra "c" em qualquer campo da palavra.                                                                                                    |
| *^ab*   | Retorna todos os valores com palavras que começam com "ab".                                                                                                    |
|         |                                                                                                    |
|         | Equivalente a uma pesquisa normal de "ab", mas, ao contrário da pesquisa normal, pode se tornar mais complexa com o uso de caracteres curinga. Ele também pode ser usado em uma pesquisa programática, como na análise de conjunto. |

| Curinga | Resultado                                                                                                    |
|---------|----------------------------------------------------------------------------------------------------|
| ?       | Um único caractere, incluindo o espaço em branco. Esse curinga é útil quando você suspeita que uma string tem erros de ortografia ou não tem certeza da ortografia ou quando a string contém caracteres especiais que podem ser difíceis de reproduzir corretamente. |

| Exemplo   | Resultado                                                                                                    |
|-----------|----------------------------------------------------------------------------------------------------|
| r?ck      | Encontra todos os valores com quatro letras e que começam com "r" seguido de qualquer caractere e terminado em "ck", por exemplo, "rack", "rick", "rock" e "ruck". |
| r?? ????d | Encontra todos os valores que consistem em uma palavra de três letras começando com "r" e uma pala-<br>vra de cinco letras terminando com "d".                     |

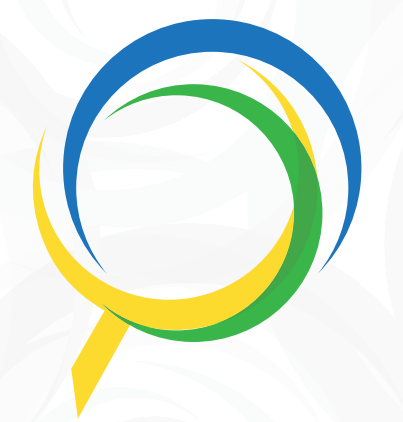

# Painel de **preços**

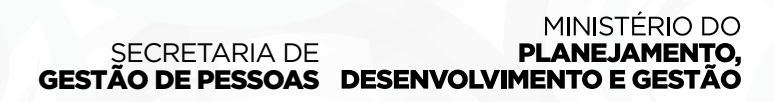

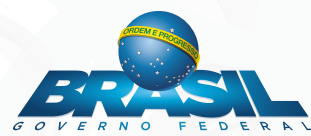